#### Sommario

| LEGISLAZIONE                           | 2  |
|----------------------------------------|----|
| DESTINATARI DEL PROVVEDIMENTO          | 2  |
| MODALITA' DI FRUIZIONE DEL CONTRIBUTO  | 2  |
| MODALITA' DI ACCESSO                   | 2  |
| PROCEDURA                              | 4  |
| HOME PAGE                              | 4  |
| REGISTRAZIONE AL SITO                  | 5  |
| IL CONTRIBUTO                          | 7  |
| COME RICHIEDERLO                       | 7  |
| GESTIONE DEL CONTRIBUTO                | 13 |
| ANNULLAMENTO DEL CONTIBUTO             | 15 |
| STATO DELLA RICHIESTA                  | 19 |
| SISTEMA DI ACCODAMENTO                 | 20 |
| GESTIONE DELLA SALA DI ATTESA VIRTUALE | 20 |

#### LEGISLAZIONE

Il decreto del Ministro delle infrastrutture e della mobilità sostenibili, di concerto con il Ministro dell'economia e delle finanze, numero 366 del 24 settembre 2021, pubblicato in gazzetta ufficiale nr. 253 del 22 ottobre 2021, disciplina i criteri e le modalità di concessione ed erogazione del contributo previsti dall'art. 1, comma 706, della legge 30 dicembre 2020, n. 178 (c.d. «bonus veicoli sicuri»).

Il comma 706 dell'articolo 1 della legge 30 dicembre 2020, n. 178, prevede il riconoscimento, a titolo di misura compensativa dell'aumento previsto dal comma 705, per i tre anni successivi alla data di entrata in vigore del decreto previsto da quest'ultimo comma, di un buono denominato "buono veicoli sicuri", per l'importo di euro 9,95 e nei limiti delle risorse stanziate al comma 707, a beneficio dei proprietari di veicoli a motore che, nel medesimo periodo temporale, sottopongono il proprio veicolo e l'eventuale rimorchio alle operazioni di revisione di cui al richiamato articolo 80, comma 8, del decreto legislativo n. 285 del 1992, con definizione delle modalità attuative della disposizione di detto riconoscimento, consentito per un solo veicolo a motore e per una sola volta, con decreto del Ministero delle infrastrutture e della mobilità sostenibile di concerto con il Ministro dell'economia e delle finanze.

#### **DESTINATARI DEL PROVVEDIMENTO**

Il contributo è erogato in favore dei proprietari di veicoli a motore che, dal 1° novembre 2021 e per i successivi tre anni, sottopongono il proprio veicolo alle operazioni di revisione di cui all'art. 80, comma 8, del Codice della strada. Il contributo può essere richiesto dai proprietari di veicoli a motore che sottopongono il proprio veicolo alle operazioni di revisione presso le imprese individuate all'art. 80, comma 8, del Codice della strada.

Il contributo è riconosciuto per un solo veicolo e per una sola volta.

#### **MODALITA' DI FRUIZIONE DEL CONTRIBUTO**

L'art. 4 del decreto 24 settembre 2021 cita che per accedere al contributo, il richiedente, previa registrazione sulla piattaforma informatica «Buono veicoli sicuri» accessibile direttamente o dal sito del Ministero delle Infrastrutture e della mobilità sostenibili, presenta istanza compilando il modello disponibile sulla piattaforma stessa.

L'art. 5 del decreto 24 settembre 2021 disciplina il rimborso del contributo su conto corrente.

L'istanza è corredata da una dichiarazione sostitutiva resa ai sensi dell'art. 47 del decreto del Presidente della Repubblica 28 dicembre 2000, n. 445 in cui il soggetto richiedente attesta e comunica i dati richiesti.

L'applicazione prevede il rilascio, nell'area riservata a ciascun beneficiario registrato, di una ricevuta di quanto presentato sulla piattaforma.

#### **MODALITA' DI ACCESSO**

L'art.4 al comma 2 del decreto 24 settembre 2021 dispone che l'identità dei beneficiari sia accertata tramite credenziali SPID (di **livello 2**).

L'identità dei richiedenti è verificata, in relazione ai dati del nome, cognome e codice fiscale, denominazione sociale nel caso di incaricato di società, attraverso il sistema pubblico per la gestione dell'identità digitale, di seguito «SPID» di cui all'art.64 del decreto legislativo 7 marzo 2005, n. 82.

Chi ne fosse sprovvisto può richiederle all'indirizzo <u>https://www.spid.gov.it/richiedi-spid</u>. Il sito è raggiungibile dal link presente in Home page "Richiedi le tue credenziali SPID".

## **PROCEDURA**

#### **HOME PAGE**

Per richiedere il contributo il beneficiario, di seguito denominato utente, deve accedere all'applicazione dal link <u>https://www.bonusveicolisicuri.it</u>.

Per accedere alla piattaforma è necessario possedere credenziali SPID (livello di sicurezza 2).

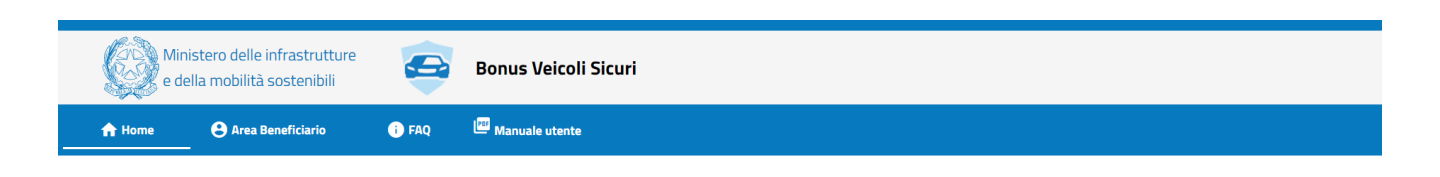

Hai effettuato la revisione tra il 1 novembre e il 31 dicembre 2021? Se sei il proprietario del tuo veicolo, registrati per richiedere il contributo

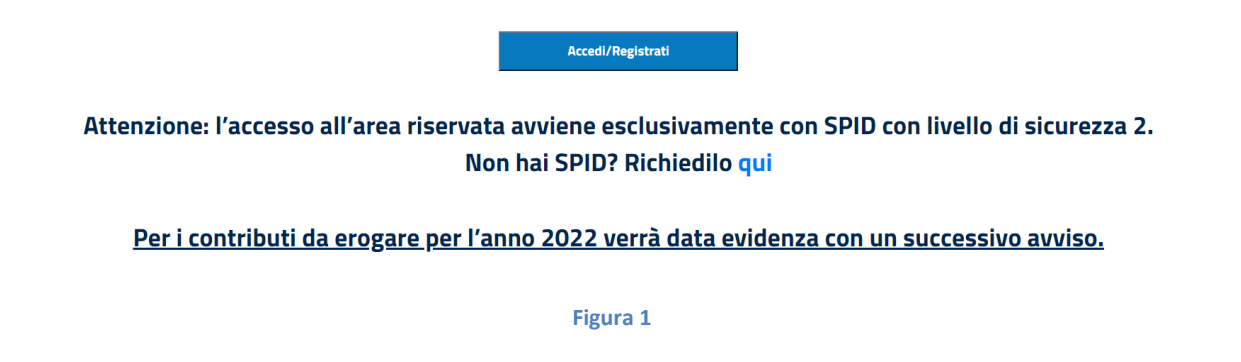

Selezionare "Area Beneficiario" oppure cliccare su tasto "Accedi/Registrati".

Nella schermata successiva cliccare sul tasto "Accedi/registrati" (fig.2) e selezionare il proprio gestore SPID.

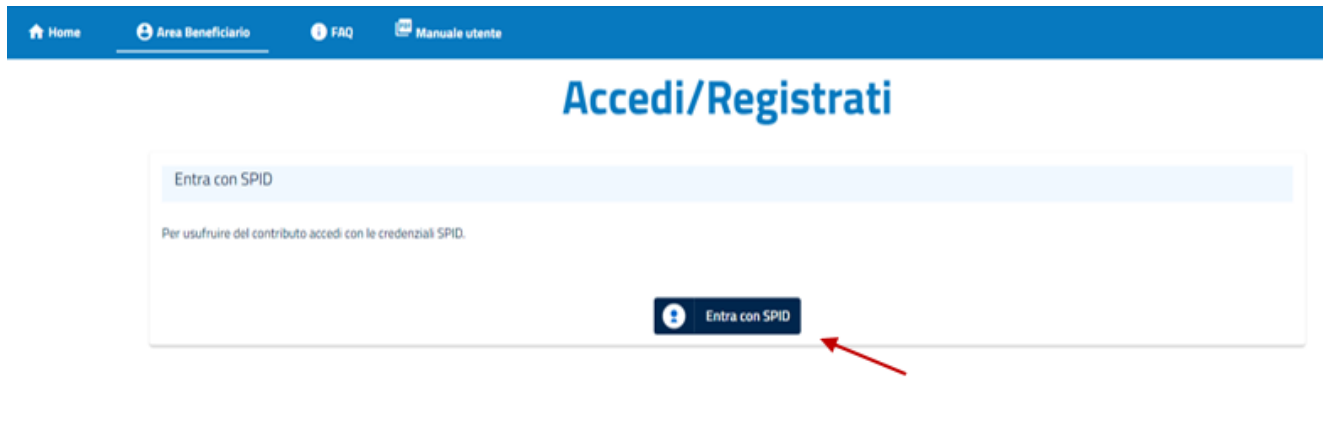

Figura 2

|        | Entra con SPID          |  |
|--------|-------------------------|--|
|        | intesalo                |  |
|        | InfoCert 🚺              |  |
|        | Poste ID Sprd           |  |
|        |                         |  |
| ÷      | TIM id                  |  |
| L      | greba.HT                |  |
| icur   | Namirial <sup>1</sup> D |  |
| : risj | Spiditalia              |  |
|        | ←lep:≤a                 |  |
|        | Maggiori info           |  |
|        | Non hai SPID?           |  |
|        |                         |  |

Figura 3

#### **REGISTRAZIONE AL SITO**

Dopo aver inserito le credenziali SPID il sistema presenta la schermata dell'Identity Provider in cui si informa l'utente che i suoi dati anagrafici verranno inviati al gestore dell'applicazione web (Ministero delle infrastrutture e della mobilità sostenibili). Per poter proseguire occorre cliccare su **ACCONSENTO**.

sp:d

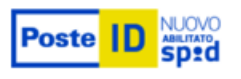

Richiesta di accesso di livello SPID 2 da

## Ministero delle Infrastrutture e della Mobilità Sostenibili

I seguenti dati stanno per essere inviati al fornitore dei servizi

• Nome

- Cognome
- Codice fiscale
- Indirizzo di posta elettronica

| NON ACCONSENTO | ACCONSENTO |   |
|----------------|------------|---|
| NON ACCONSENTO | ACCONSENTO | - |

Per consultare l'informativa sul trattamento dei dati personali ai sensi del Regolamento 2016/679/UE clicca qui

Figura 4

Dopo l'accesso al sito, l'utente per poter proseguire dovrà confermare i dati anagrafici e accettare i" Termini e le condizioni d'uso."

| Dati Beneficiario                 |                                          |  |
|-----------------------------------|------------------------------------------|--|
| Nome<br><b>bench</b><br>Cognome   | Codice Fiscale<br>Email                  |  |
| Nome<br>bench<br>Cognome<br>bench | Codice Fiscale<br>Email<br>BERCH@SDGELIT |  |

L'applicazione stabilisce per ogni accesso un tempo di permanenza massima nel sito pari a 20 minuti, trascorso il quale l'applicazione effettua il logout automatico dell'utente.

## **IL CONTRIBUTO**

## **COME RICHIEDERLO**

L'utente clicca sull'etichetta "Gestione contributo" e clicca sul bottone"inserisci targa".

| 🔒 Home | Anagrafica Manuale utente |                                         |  |  |  |
|--------|---------------------------|-----------------------------------------|--|--|--|
|        | Gestione contributo       |                                         |  |  |  |
|        | Dati del beneficiario     |                                         |  |  |  |
|        | Nome<br>Marco<br>Cognome  | Codice Fiscale<br>Laboration C<br>Email |  |  |  |
|        |                           |                                         |  |  |  |
|        | ✓ Inserisci targa         |                                         |  |  |  |
|        |                           | Figura 6                                |  |  |  |

Il sistema mostra una finestra dove è possibile inserire il numero di targa e il tipo di veicolo per cui richiedere il contributo. In caso di ciclomotore è necessario inserire il CIC (codice identificativo ciclomotore).

| AUTOVEICOLO<br>CICLOMOTORE<br>el veicolo è un'impresa (Persona Giuridica)<br>MOTOVEICOLO<br>Annulla | Inserisci Targa | a/ CIC (Ciclomotore)                        |
|----------------------------------------------------------------------------------------------------|-----------------|---------------------------------------------|
| CICLOMOTORE el veicolo è un'impresa (Persona Giuridica)<br>MOTOVEICOLO<br>Internaciona di Annulla   |                 |                                             |
| MOTOVEICOLO<br>Annulla                                                                              | CICLOMOTORE     | el veicolo è un'impresa (Persona Giuridica) |
|                                                                                                    | MOTOVEICOLO     | Annulla                                     |

Figura 7

Dopo aver cliccato il tasto inserisci, il sistema verifica la correttezza dei dati inseriti e che la data di revisione sia successiva al 1 novembre 2021; in caso di esito positivo, il sistema restituisce il messaggio di conferma(fig.9).

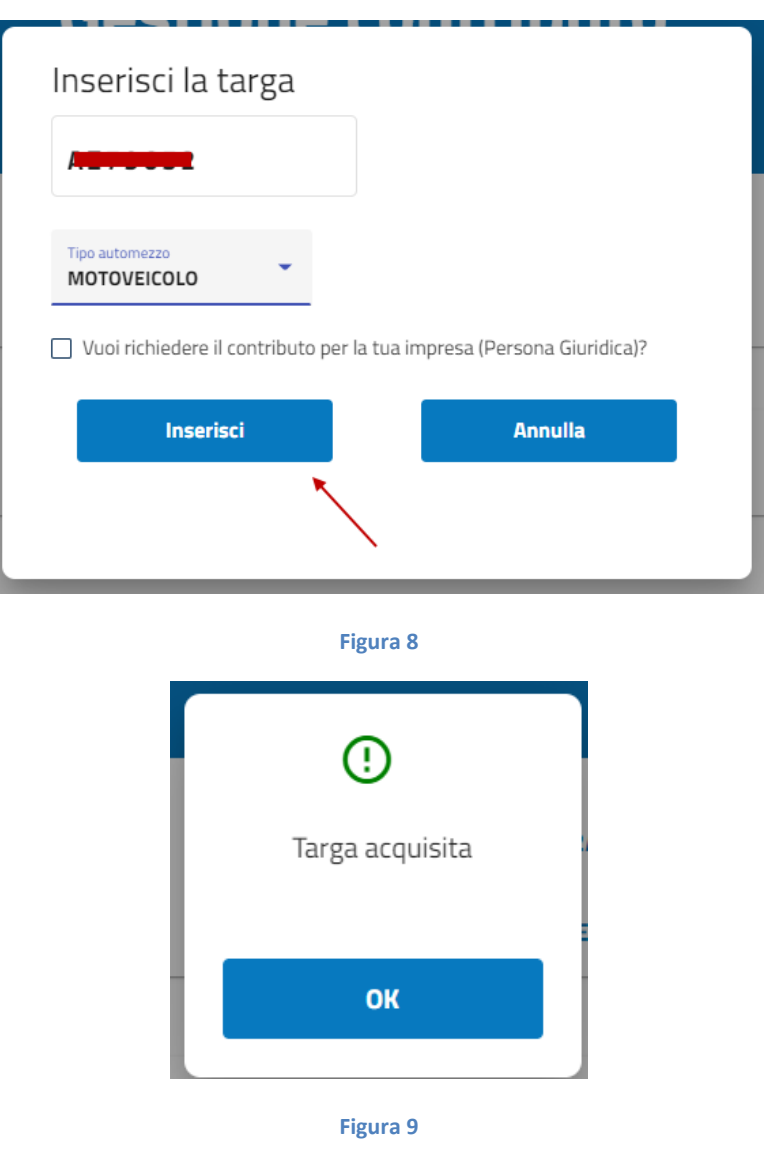

Quando l'utente clicca sul tasto "OK", il sistema presenta una procedura guidata per richiedere il contributo.

Nel caso in cui il richiedente sia una persona giuridica, dovrà selezionare il segno di spunta nell'apposita casella ed inserire i dati richiesti.

|       | Spuntare se l'intestatario de | el veicolo è un'impresa (Persona Giuridica) |  |
|-------|-------------------------------|---------------------------------------------|--|
| Р     | artita iva/Codice fiscale     |                                             |  |
|       |                               |                                             |  |
| B     | agione sociale                |                                             |  |
|       |                               |                                             |  |
| escr  |                               |                                             |  |
| irizz |                               |                                             |  |
|       | Inserisci                     | Annulla                                     |  |
|       |                               |                                             |  |

Figura 10

Nel caso in cui l'utente si accorga di aver inserito un dato errato, cliccando il bottone "Elimina" può eliminare la targa inserita.

| Gestione contributo   |                 |                     |  |  |
|-----------------------|-----------------|---------------------|--|--|
| Dati del beneficiario |                 |                     |  |  |
| Nome                  | Codic           | e Fiscale           |  |  |
| Cognome               | Emai            |                     |  |  |
|                       |                 |                     |  |  |
| i 📕 0                 | Tipo automezzo: | Richiedi contributo |  |  |
|                       |                 | Elimina             |  |  |

Figura 11

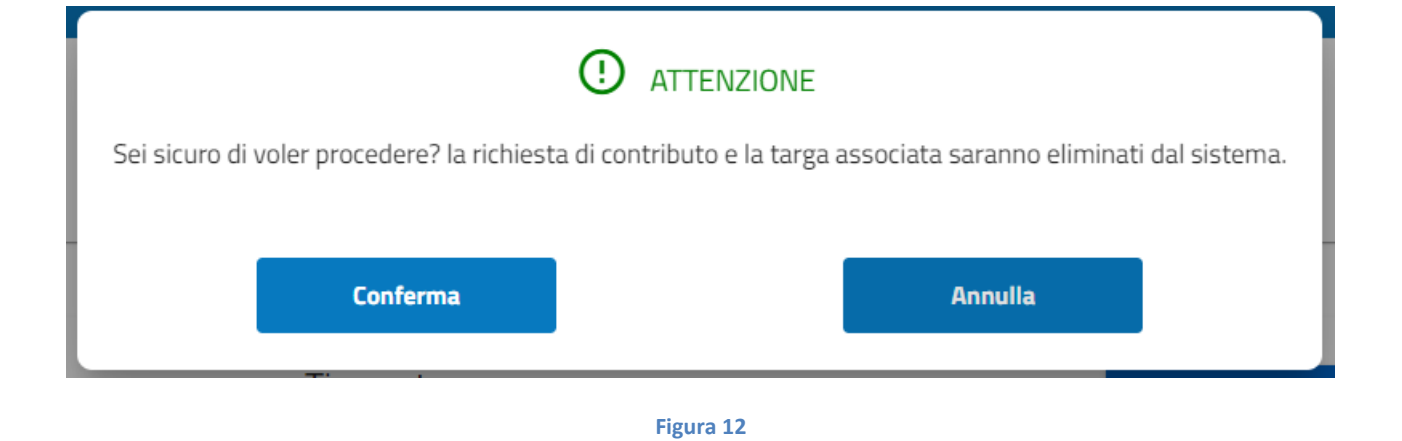

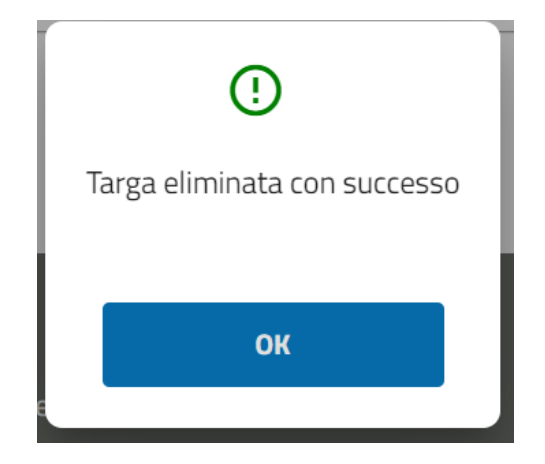

Figura 13

Cliccando invece sul bottone "Richiedi contributo" sarà possibile procedere con l'inserimento dei dati richiesti.

| Inserime                                                             | ento richiesta di contributo |           |
|----------------------------------------------------------------------|------------------------------|-----------|
| Dati del beneficiario                                                |                              |           |
| Nome                                                                 | Codice Fiscale               |           |
| Cognome                                                              | Email                        |           |
| Inserisci i dati richiesti (Tutti i campi sono obbligatori)          |                              |           |
| () inserimento                                                       |                              | 🙆 Ropiogo |
| IBAN (Non sono consentiti libretti postali e carte ricaricabili LIS) |                              |           |
|                                                                      |                              | 1         |
| Nome e cognome intestatario/cointestatario del conto                 |                              |           |
|                                                                      |                              | 0         |
| Email                                                                |                              |           |
| 2 <b>1</b>                                                           |                              | 0         |
|                                                                      | INDIETRO CONTINUA            |           |
|                                                                      |                              |           |
|                                                                      | Figura 14                    |           |
|                                                                      |                              |           |
|                                                                      |                              |           |
| risci i dati richiesti (Tutti i campi sono obbligatori)              |                              | _         |
| Inserimento                                                          |                              | Rieplog   |
| N (Non sono consentiti libretti postali e carte ricaricabili LIS)    |                              |           |
|                                                                      |                              | 0         |
| me e cognome intestatario/cointestatario del conto                   |                              |           |
|                                                                      |                              | ٢         |
| all                                                                  |                              |           |
|                                                                      |                              | ٢         |
|                                                                      |                              |           |
|                                                                      | INDIETRO CONTINUA            |           |

Figura 15

Cliccando sul tasto "Continua" il sistema riepiloga i dati inseriti.

| nserisci i dati richiesti (Tutti i campi sono obbligatori) |                                                                                                    |                            |                                       |                                                                      |
|------------------------------------------------------------|----------------------------------------------------------------------------------------------------|----------------------------|---------------------------------------|----------------------------------------------------------------------|
| Inserimento                                                |                                                                                                    |                            |                                       | 2 Riep                                                               |
| l sottoscritto                                             | caso di dichiarazioni non veritiere e di falsità                                                                 | negli atti, CONSAPEVOLE de | lle sanzioni penali previste (art. 70 | 6 del D.P.R. 28 dicembre 2020 n. 445), dichiara di aver effettuato l |
|                                                            |                                                                                                    |                            |                                       |                                                                      |
| Jati per l'accredito<br>BAN                                |                                                                                                    | Email                      |                                       |                                                                      |
|                                                            |                                                                                                    |                            |                                       |                                                                      |
| lome e cognome intestatario/cointestatario del conto       |                                                                                                    |                            |                                       |                                                                      |
|                                                            |                                                                                                    |                            |                                       |                                                                      |
|                                                            | INDIETRO                                                                                                    | RESETTA                    | CONFERMA                              |                                                                      |
|                                                            |                                                                                                    |                            |                                       |                                                                      |
|                                                            | F                                                                                                    | Figura 16                  |                                       |                                                                      |
|                                                            |                                                                                                    |                            |                                       |                                                                      |
|                                                            |                                                                                                    |                            |                                       |                                                                      |
|                                                            |                                                                                                    |                            |                                       |                                                                      |
|                                                            | () IN                                                                                                    | FORMAZION                  | Ξ                                     |                                                                      |
| Soi cire                                                   | iro di volor procodoro? I                                                                                        | a richiesta ver            | rà caricata nol cic                   | tema                                                                 |
|                                                            |                                                                                                    |                            | la cancata nel 515                    | itema.                                                               |
|                                                            |                                                                                                    |                            |                                       |                                                                      |
|                                                            | Conferma                                                                                                    |                            | Annulla                               |                                                                      |
|                                                            |                                                                                                    |                            |                                       |                                                                      |
|                                                            |                                                                                                    |                            |                                       |                                                                      |
|                                                            | E CONTRACTOR E CONTRACTOR E CONTRACTOR E CONTRACTOR E CONTRACTOR E CONTRACTOR E CONTRACTOR E CONTRACTOR E CONTRA | Figura 17                  |                                       |                                                                      |
|                                                            |                                                                                                    |                            |                                       |                                                                      |
|                                                            |                                                                                                    | $\bigcirc$                 |                                       |                                                                      |
|                                                            |                                                                                                    | $\odot$                    |                                       |                                                                      |
| F                                                          | Richiesta di contribu                                                                                            | to acquisita d             | orrettamente                          |                                                                      |
|                                                            |                                                                                                    | 1                          |                                       |                                                                      |
|                                                            |                                                                                                    |                            |                                       |                                                                      |
| 21                                                         |                                                                                                    | OK                         |                                       |                                                                      |
| 2                                                          |                                                                                                    | UN                         |                                       | 1                                                                    |
|                                                            |                                                                                                    |                            |                                       |                                                                      |
|                                                            |                                                                                                    |                            |                                       |                                                                      |
|                                                            | F                                                                                                    | Figura 18                  |                                       |                                                                      |

Se l'utente conferma i dati, la richiesta viene inserita a sistema.

#### **GESTIONE DEL CONTRIBUTO**

Cliccando sul tasto "Visualizza richiesta" il sistema presenta la pagina di dettaglio del contributo, in cui sono indicate le seguenti informazioni:

- stato della pratica;
- numero della pratica;
- iban;
- Email;

Nel caso di richiesta da parte di impresa vengono riportati anche le seguenti informazioni:

- Denominazione Impresa;
- Partita Iva;

|                                                                                     | Tipo automezzo:                             |                                          | ✓ Visualizza richiesta |
|-------------------------------------------------------------------------------------|---------------------------------------------|------------------------------------------|------------------------|
|                                                                                     | AUTOVEICOLO                                 |                                          | 😨 Elimina              |
|                                                                                     |                                             |                                          |                        |
| Visualizza stato richiesta                                                          |                                             |                                          |                        |
| Stato della pratica                                                                 |                                             | Numero della pratica                     |                        |
| RICHIESTA INSERITA (Modificabile entro il 31/12/2021)                               |                                             | 31562477                                 |                        |
| IBAN                                                                                |                                             | Email                                    |                        |
| Nome e cognome intertatavio /cointertatavio del conte                               |                                             | Data d'incorimente della pratica         |                        |
|                                                                                     |                                             | 28/12/2021                               |                        |
| Data revisione                                                                      |                                             |                                          |                        |
| 01/11/2021                                                                          |                                             |                                          |                        |
| ATTENZIONE: al fine di identificare in modo univoco la richiesta di contributo, è n | necessario indicare il numero della pratica | nelle eventuali richieste di assistenza. |                        |
|                                                                                     | MODIFICA RICHIESTA                          | STAMPA CONTRIBUTO                        |                        |

Figura 19

| I VA 245AC                                                                                      | Tipo automezzo:<br>🛱 AUTOVEICOLO            |                                         | ✓ Visualizza richiesta Elimina |
|-------------------------------------------------------------------------------------------------|---------------------------------------------|-----------------------------------------|--------------------------------|
| Visualizza stato richiesta                                                                      |                                             |                                         |                                |
| Stato della pratica<br>RICHIESTA INSERITA (Modificabile entro il 31/12/2021)                    |                                             | Numero della pratica<br>31562477        |                                |
| IBAN T                                                                                          |                                             | Email                                   |                                |
| Nome e cognome intestatario/cointestatario del conto                                            |                                             | Data d'inserimento della pratica        |                                |
| Data revisione                                                                                  |                                             |                                         |                                |
| 01/11/2021<br>ATTENZIONE: al fine di identificare in modo univoco la richiesta di contributo, è | necessario indicare il numero della pratica | elle eventuali richieste di assistenza. |                                |
|                                                                                                 | MODIFICA RICHIESTA                          | STAMPA CONTRIBUTO                       |                                |

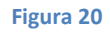

Cliccando il pulsante "**Stampa contributo**" il sistema apre la finestra di dialogo per eseguire il download del contributo in formato pdf.

NB: Il contributo è sempre disponibile nell'area autenticata dell'utente.

| Ministero delle infrastrutture<br>e della mobilità sostenibili | Bonus Veicoli Sicuri             |  |  |
|----------------------------------------------------------------|----------------------------------|--|--|
| Riepilogo dati beneficiario                                    |                                  |  |  |
| Nome                                                           | Cognome                          |  |  |
| Codice fiscale                                                 | Indirizzo email                  |  |  |
| Riepilogo dati della richiesta                                 |                                  |  |  |
| Stato della pratica<br>RICHIESTA INSERITA                      | Numero pratica                   |  |  |
| Targa                                                          | Tipo automezzo<br>AUTOVEICOLO    |  |  |
| Denominazione Impresa<br>YSSS                                  | Partita Iva /Codice Fiscale      |  |  |
| Iban                                                           | Data revisione<br>01/12/2021     |  |  |
| Data inserimento Pratica<br>28/12/2021                         | Modificabile entro<br>31/12/2021 |  |  |

ATTENZIONE: al fine di identificare in modo univoco la richiesta di contributo, è necessario indicare il numero della pratica nelle eventuali richieste di assistenza.

#### Figura 21

#### **ANNULLAMENTO DEL CONTIBUTO**

Nel caso in cui volesse eliminare la richiesta di contributo l'utente dovrà far riferimento a quanto riportato nel paragrafo "**STATO DELLA RICHIESTA**".

|                                                                                | Tipo automezzo:<br>☞ MOTOVEICOLO                        |                                   | Visualizza richiesta |
|--------------------------------------------------------------------------------|---------------------------------------------------------|-----------------------------------|----------------------|
|                                                                                |                                                         |                                   |                      |
| Visualizza stato richiesta                                                     |                                                         |                                   |                      |
| Stato della pratica                                                            |                                                         | Numero della pratica              |                      |
| DA INVIARE A CONSAP                                                            |                                                         |                                   |                      |
| IBAN                                                                           |                                                         | Email                             |                      |
| n                                                                              |                                                         |                                   |                      |
| Nome e cognome intestatario/cointestatario del conto                           |                                                         | Data d'inserimento della pratica  |                      |
| Manonosa                                                                       |                                                         | 17/12/2021                        |                      |
| ATTENZIONE: al fine di identificare in modo univoco la richiesta di contributo | , è necessario indicare il numero della pratica nelle o | ventuali richieste di assistenza. |                      |
|                                                                                | STAMPA                                                  | CONTRIBUTO                        |                      |
|                                                                                | Figura                                                  | 22                                |                      |

ATTENZIONE! La cancellazione della richiesta non garantisce la possibilità di inserire un'altra richiesta. In seguito alla cancellazione potrebbe non essere più possibile fare un'altra richiesta per mancanza di disponibilità di risorse finanziarie.

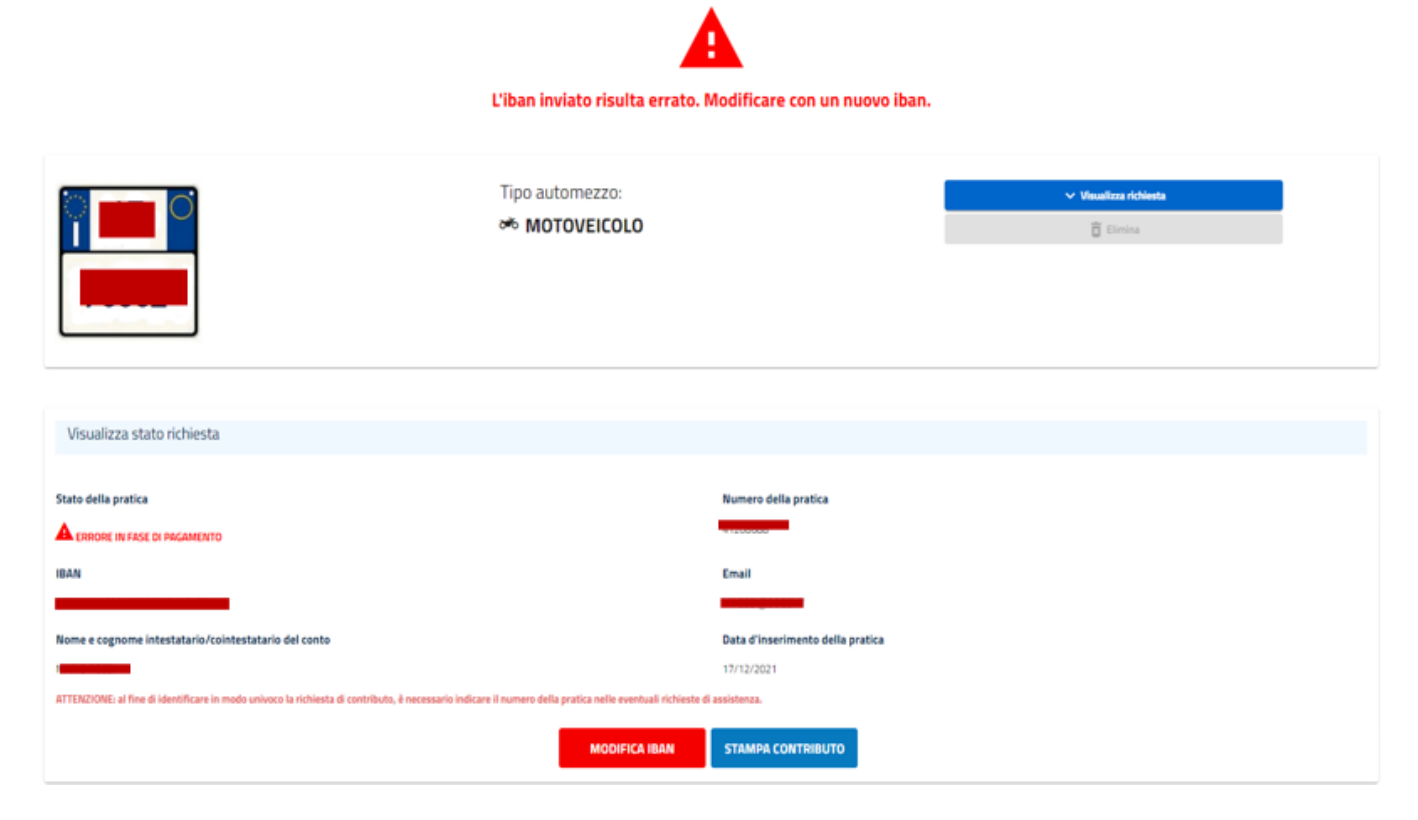

Figura 23

| Modifica i campi interessati (Tutti i campi sono obbligatori)        |                   |            |
|----------------------------------------------------------------------|-------------------|------------|
| 1 Inserimento                                                        |                   | 👩 Rieplogo |
| IBAN (Non sono consentiti libretti postali e carte ricaricabili LIS) |                   |            |
|                                                                      |                   | ▲          |
| Nome e cognome intestatario/cointestatario del conto                 |                   |            |
|                                                                      |                   | ٥          |
| Email                                                                |                   |            |
| Managerseemen                                                        |                   | ٥          |
|                                                                      |                   |            |
|                                                                      | INDIETRO CONTINUA |            |
|                                                                      |                   |            |
|                                                                      | Figura 24         |            |
|                                                                      |                   |            |
|                                                                      |                   |            |
|                                                                      |                   |            |

| Bisogna modificare l'iban corrente |
|------------------------------------|
|                                    |
| ок                                 |
|                                    |

Figura 25

#### STATO DELLA RICHIESTA

Si consiglia di verificare periodicamente lo stato della richiesta.

La pratica può assumere i seguenti stati:

#### 1- RICHIESTA INSERITA

La richiesta è modificabile ad eccezione della targa.

2- DA INVIARE A CONSAP

La richiesta è pronta per essere inviata a Consap e non può essere modificata.

- INVIATO A CONSAP
   La richiesta è stata inviata a Consap.
- **4- BONIFICO ESEGUITO** Effettuato il mandato di pagamento all'istituto di credito indicato.
- 5- ERRORE IN FASE DI PAGAMENTO La richiesta è modificabile ad eccezione della targa.

E' possibile eliminare la richiesta solo fino a quando la stessa si trovi nello stato 1.

## SISTEMA DI ACCODAMENTO

#### **GESTIONE DELLA SALA DI ATTESA VIRTUALE**

Per gestire e ottimizzare i tempi di attesa, l'accesso all'homepage del sito è regolato da un sistema di accodamento automatico delle richieste. La schermata seguente riporta le informazioni che vengono comunicate agli utenti in coda in modo da facilitare la registrazione al sito e la richiesta del contributo.

Qualora l'utente abbandoni il suo posto in fila chiudendo la pagina del browser dovrà rimettersi in coda.

L'utente ha tempo 10 minuti per accedere al sito, allo scadere del tempo se non avrà effettuato l'accesso perderà il posto e dovrà rimettersi in coda.

In caso in cui l'utente abbia il browser aperto nella pagina della sala d'attesa visualizzerà il seguente messaggio:

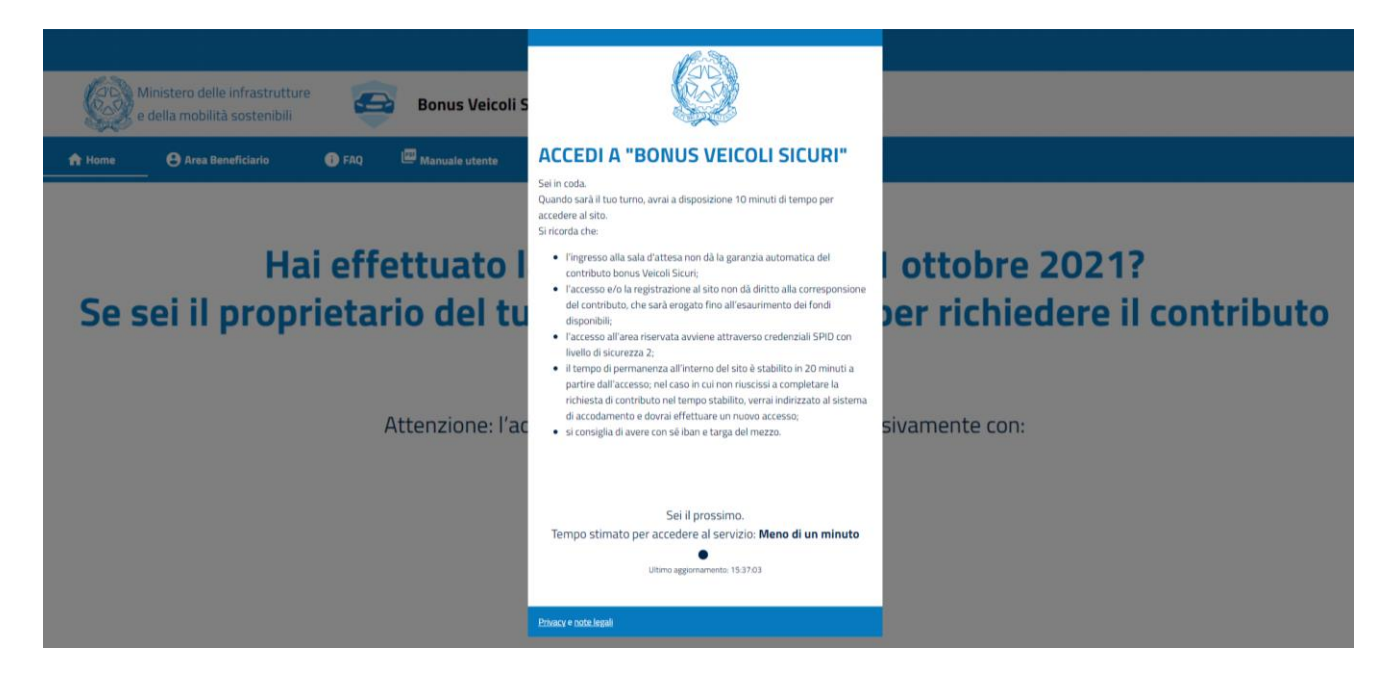

Figura 26

E sarà indirizzato automaticamente all'Home page.